# Crie uma conta de usuário para a configuração do cliente VPN no roteador RV34x

## Objetivo

As Contas de Usuário são criadas no roteador para permitir a autenticação de usuários locais usando o banco de dados local para vários serviços, como PPTP (Point-to-Point Tunneling Protocol), VPN Client (Virtual Private Network), login da Interface Gráfica de Usuário da Web (GUI) e Secure Sockets Layer Virtual Private Network (SSLVPN). Isso permite que os administradores controlem e filtrem usuários autorizados apenas para acessar a rede. Shrew Soft e Green Bow são dois dos clientes VPN mais comuns disponíveis para download. Eles precisam ser configurados com base nas configurações de VPN do roteador para que possam estabelecer com êxito um túnel VPN.

#### Pré-requisitos para usar o Shrew Soft ou Green Bow VPN Client

Os itens a seguir devem ser configurados no roteador VPN primeiro para estabelecer uma conexão com o cliente VPN Shrew Soft ou Green Bow. Depois de concluir, você pode continuar a configurar a opção Mostrar suave clicando <u>aqui</u>, ou Green Bow clicando <u>aqui</u>.

1. Crie um grupo de usuários no roteador. Para obter instruções, clique aqui.

2. Crie um perfil cliente-local no roteador. Para saber como, clique aqui.

3. Configure um perfil de segurança de protocolo de Internet (IPSec) no roteador. Para saber como, clique <u>aqui</u>.

4. Crie uma conta de usuário no roteador seguindo as instruções neste artigo.

Este artigo tem como objetivo mostrar como criar contas de usuário no roteador para a configuração do cliente VPN.

### Dispositivos aplicáveis

• Série RV34x

#### Versão de software

• 1.0.01.17

#### Criar uma conta de usuário

Etapa 1. Faça login no utilitário baseado na Web do roteador e escolha **Configuração do sistema > Contas de usuário**.

**Note:** As imagens neste artigo são obtidas de um roteador RV340. As opções podem variar dependendo do modelo do dispositivo.

|   | Getting Started       |
|---|-----------------------|
| • | Status and Statistics |
| • | Administration        |
| • | System Configuration  |
|   | Initial Setup Wizard  |
|   | System                |
|   | Time                  |
|   | Log                   |
|   | Email                 |
|   | User Accounts         |
|   | User Groups           |
|   | IP Address Group      |
|   | SNMP                  |
|   | Discovery-Bonjour     |
|   | LLDP                  |
|   | Automatic Updates     |
|   | Service Management    |
|   | Schedule              |

Etapa 2. Na área Lista de associação de usuário local, clique em Adicionar.

| User Accounts                                                                                |                            |         |  |  |  |
|----------------------------------------------------------------------------------------------|----------------------------|---------|--|--|--|
| Local Users Password Complexity Password Complexity Settings: Description Enable Local Users |                            |         |  |  |  |
| Local User I                                                                                 | Local User Membership List |         |  |  |  |
| #                                                                                            | User Name                  | Group * |  |  |  |
| 1                                                                                            | guest                      | VPN     |  |  |  |
| 2                                                                                            | cisco                      | admin   |  |  |  |
| Add                                                                                          | Edit Delete                | Import  |  |  |  |

Etapa 3. Digite um nome para o usuário no campo Nome de usuário.

| User Accounts    |            |  |
|------------------|------------|--|
| Add User Account |            |  |
| User Name        | CiscoTest  |  |
| New Password     | •••••      |  |
| New Password Con | firm ••••• |  |
| Group            | VPN V      |  |
|                  |            |  |
| Apply Cancel     |            |  |

Note: Neste exemplo, o CiscoTest é inserido.

Etapa 4. Digite a senha do usuário no campo Nova senha.

| User Accounts                 |                                        |  |
|-------------------------------|----------------------------------------|--|
| Add User Account              |                                        |  |
| User Name                     | CiscoTest                              |  |
| New Password                  |                                        |  |
|                               |                                        |  |
| New Password Confirm          | •••••                                  |  |
| New Password Confirm<br>Group | •••••••••••••••••••••••••••••••••••••• |  |
| New Password Confirm<br>Group | ······ VPN                             |  |

Etapa 5. Confirme a senha na caixa Nova confirmação de senha.

| User Accounts        |           |  |
|----------------------|-----------|--|
| Add User Account     |           |  |
| User Name            | CiscoTest |  |
| New Password         | •••••     |  |
| New Password Confirm | •••••     |  |
| Group                | VPN V     |  |
|                      |           |  |
| Apply Cancel         |           |  |

Etapa 6. Escolha um grupo na lista suspensa Grupo. Este é o grupo ao qual o usuário será associado.

| Group |        | VPN 🔻 |
|-------|--------|-------|
|       |        | VPN   |
|       |        | aomin |
|       |        | guest |
| Apply | Cancel |       |

Note: Neste exemplo, a VPN é escolhida.

Passo 7. Clique em Apply.

| User Accounts        |           |  |
|----------------------|-----------|--|
| Add User Account     |           |  |
| User Name            | CiscoTest |  |
| New Password         | •••••     |  |
| New Password Confirm | •••••     |  |
| Group                | VPN V     |  |
|                      |           |  |
| Apply Cancel         |           |  |

Etapa 8. Click Save.

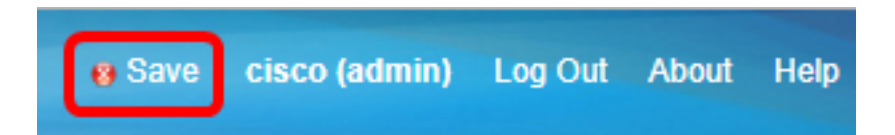

Agora, você deve ter criado uma conta de usuário no seu RV34x Series Router.